# INSTRUCCIONES PARA SOLICITAR CITA PREVIA PARA LA TIE EN LA WEB DE EXTRANJERÍA

A continuación, se especifica paso a paso el proceso para solicitar cita en la web de extranjería. Enlace: <u>Solicitar cita previa en la web extranjería</u>

#### PASO 1

Seleccionar la provincia de Barcelona en el desplegable y clicar "Aceptar"

| INTERNI            |                | A PREV        | ΊA                          |
|--------------------|----------------|---------------|-----------------------------|
| Por favor, selecci | one la provinc | ia donde dese | a solicitar la cita previa. |
| PROVINCIAS DIS     | PONIBLES       | Barcelona     | ~                           |
| Aceptar            | Volver         |               |                             |

#### PASO 2

2.1) Seleccionar la comisaria de policia:

El trámite puede hacerse en cualquier comisaria de la provincia del municipio donde se reside.

| Seleccione la oficina donde solicitar la cita                                                                 |   |
|----------------------------------------------------------------------------------------------------|---|
| Oficina:                                                                                                    |   |
| Cualquier oficina                                                                                             | ~ |
| La oficina seleccionada, será a donde usted deberá acudir el día de presentación de la cita previa concedida. |   |

2.2) Abrir el desplegable y seleccionar el trámite que deseas:

- Para solicitar la Tarjeta de Identificación de Extranjeros (personas extracomunitarias con permiso de estancia superior a 6 meses inicial o renovación) seleccione la opción
   "POLICIA – TOMA DE HUELLAS (EXPEDICIÓN DE TARJETA) Y RENOVACIÓN DE TARJETA DE LARGA DURACIÓN"
- Para recoger la TIE (recuerda que antes se tiene que solicitar) seleccionar la opción
  "POLICIA RECOGIDA DE TARJETA DE IDENTIDAD DE EXTRANJERO (TIE)"

Una vez seleccionado el trámite clicar "Aceptar"

| Por favor, seleccione el trár<br>TRÁMITES CUERPO<br>NACIONAL DE POLICÍA | nite para el que desea solicitar la cita previa<br>POLICIA-TOMA DE HUELLAS (EXPEDICIÓN DE TARJETA) Y R V |
|-------------------------------------------------------------------------|----------------------------------------------------------------------------------------------------|
| Aceptar Volver                                                          |                                                                                                    |

## PASO 3

En la siguiente página, deslizar hasta abajo y clicar en "Entrar". Seleccionar "Presentación sin clave" si no dispone de firma con certificado digital.

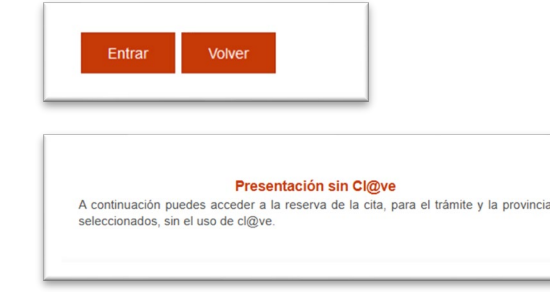

Introducir sus datos personales:

- NIE: número de identificación de extranjero que aparece en el Visado y en la TIE.
- En caso de que no tenga NIE puede seleccionar "PASAPORTE" e indicar el número.
- Nombre y apellidos

Una vez rellenadas las casillas clicar "Aceptar"

| CITA PREVIA EXTRANJERÍA<br>POLICIA-CERTIFICADO DE REGISTRO DE CIUDADANO DE LA U.E.                                                                              |
|----------------------------------------------------------------------------------------------------|
| INTRODUCE LOS DATOS DEL SOLICITANTE DE LA CITA                                                                                                    |
| Tipo de documento                                                                                                    |
| • N.I.E. O D.N.I. O PASAPORTE                                                                                                    |
| * N.I.E.<br>Campo obligatorio                                                                                                    |
| IMPORTANTE: Nº de NIE utilizado en la reserva de la cita, debe coindicir plenamente con el asignado al ciudadano, en caso contrario, la cita no será atendida . |
| *Nombre y apellidos<br>Campo obligatorio                                                                                                    |
| Aceptar Volver                                                                                                    |

## PASO 5

Comprobar que los datos son correctos (Nombre completo y NIE) y clicar "Solicitar Cita"

| udad del usua                          |                                                   |  |
|----------------------------------------|---------------------------------------------------|--|
| ······································ |                                                   |  |
|                                        |                                                   |  |
| tinuación puede                        | seleccionar cualquiera de las siguientes opciones |  |
| tinuación puede                        | seleccionar cualquiera de las siguientes opciones |  |

#### PASO 6

Abrir el desplegable y seleccionar la oficina a la que te gustaría ir.

**Para solicitar la TIE** (toma de huellas) puede dirigirse a cualquier oficina de la **provincia** de Barcelona. Si no hay citas disponibles en su municipio, pruebe a seleccionarla en un municipio cercano.

Sin embargo, **para las citas de recogida de la TIE**, tendrá que acudir a la dirección indicada en el resguardo que recibió en la cita de toma de huellas.

Después de seleccionar la oficina deseada clicar "Siguiente"

| Identidad del us    | uario de cita                                                                              |
|---------------------|--------------------------------------------------------------------------------------------|
| Seleccione la ofi   | cina donde solicitar la cita                                                               |
| Oficina:            |                                                                                            |
|                     |                                                                                            |
| La oficina seleccio | nada, será a donde usted deberá acudir el día de presentación de la cita previa concedida. |
|                     |                                                                                            |
|                     | Salir                                                                                      |
| Siguiente           | Sam                                                                                        |

Introducir un número de móvil español al que se le enviará un código de confirmación.

Introducir también el email dos veces, asegúrese de que es correcto ya que se enviará allí el justificante de la cita.

#### Clicar "Siguiente"

| Identidad del usuario d                         | e cita                                                                                     |
|-------------------------------------------------|--------------------------------------------------------------------------------------------|
| INFORMACIÓN COMPL                               | EMENTARIA                                                                                  |
| *Teléfono<br>Campo obligatorio                  | 6                                                                                          |
| *e-Mail<br>Campo obligatorio                    | @U                                                                                         |
| *Repita e-Mail<br>Campo obligatorio             |                                                                                            |
| Asegúrese de introducir una                     | a dirección correcta de e-Mail.                                                            |
| Se le enviará a esa direcció                    | n una copia del justificante de cita previa.                                               |
| Por causas ajenas a la Se<br>cuenta de hotmail. | ecretaría de Estado, estamos encontrando incidencias en la recepción de correos electrónic |
| En muchos casos, los co                         | rreos enviados por la Sede Electrónica no están llegando correctamente a los interesados.  |
|                                                 |                                                                                            |
| Siguiente Sali                                  |                                                                                            |

#### PASO 8

A continuación, se mostrará un calendario con los días y los meses en los que hay citas disponibles.

Seleccione el día que desea acudir a la cita, rellene el código CAPTCHA y por último, escoja el día y la hora que mejor le convenga.

Tenga en cuenta que es bastante difícil encontrar una cita.

|    |    | Febr | ero 2 | 022 |    | •  |                                           |                                                                   |                                                                 |                                                    |    |
|----|----|------|-------|-----|----|----|-------------------------------------------|-------------------------------------------------------------------|-----------------------------------------------------------------|----------------------------------------------------|----|
| Lu | Ma | Mi   | Ju    | Vi  | Sá | Do | Campo obligatori                          | be el Captona pa                                                  | ra poder contin                                                 | uar                                                |    |
|    | 1  | 2    | 3     | 4   | 5  | 6  |                                           |                                                                   |                                                                 | 2                                                  |    |
| 7  |    | 9    | 10    | 11  | 12 | 13 | $\alpha \sqrt{2}$                         | 7a                                                                | -4.5                                                            | ~                                                  |    |
| 14 | 15 | 16   | 17    | 18  | 19 | 20 | CAL                                       | g                                                                 |                                                                 | ື                                                  |    |
| 21 | 22 | 23   | 24    | 25  | 26 | 27 |                                           |                                                                   |                                                                 | -                                                  |    |
| 28 |    |      |       |     |    |    | Introduzca el                             | texto aquí                                                        |                                                                 |                                                    |    |
|    |    |      |       |     |    |    |                                           |                                                                   |                                                                 |                                                    |    |
|    |    |      |       |     |    |    |                                           | 16/02/2022                                                        | 17/02/2022                                                      | 18/02/2022                                         | ]  |
|    |    |      |       |     |    |    | 10:45                                     | 16/02/2022<br>OCUPADO                                             | 17/02/2022<br>OCUPADO                                           | 18/02/2022<br>OCUPADO                              |    |
|    |    |      |       |     |    |    | 10:45                                     | 16/02/2022<br>OCUPADO<br>OCUPADO                                  | 17/02/2022<br>OCUPADO<br>OCUPADO                                | 18/02/2022<br>OCUPADO<br>OCUPADO                   | ]3 |
|    |    |      |       |     |    |    | 10:45<br>11:00<br>11:15                   | 16/02/2022<br>OCUPADO<br>OCUPADO<br>OCUPADO                       | 17/02/2022    OCUPADO    OCUPADO    OCUPADO                     | 18/02/2022<br>OCUPADO<br>OCUPADO<br>LIBRE          | ]3 |
|    |    |      |       |     |    |    | 10:45<br>11:00<br>11:15<br>11:30          | 16/02/2022<br>OCUPADO<br>OCUPADO<br>OCUPADO<br>OCUPADO            | 17/02/2022<br>OCUPADO<br>OCUPADO<br>OCUPADO<br>OCUPADO          | 18/02/2022<br>OCUPADO<br>OCUPADO<br>LIBRE<br>LIBRE | 1  |
|    |    |      |       |     |    |    | 10:45<br>11:00<br>11:15<br>11:30<br>11:45 | 16/02/2022<br>ОСИРАДО<br>ОСИРАДО<br>ОСИРАДО<br>ОСИРАДО<br>ОСИРАДО | 17/02/2022<br>OCUPADO<br>OCUPADO<br>OCUPADO<br>OCUPADO<br>UIBRE | 18/02/2022<br>OCUPADO<br>OCUPADO<br>LIBRE<br>LIBRE | ]3 |

**9.1)** Una vez seleccionado el día y la hora, aparecerá un marcador en que pregunta si está seguro de hacer la reserva.

Por favor, clique en "Aceptar".

| xol<br>ES | sede.administracionespublicas.gob.es dice<br>Aviso de CITA PREVIA: |    |
|-----------|--------------------------------------------------------------------|----|
|           | VA A RESERVAR LA CITA SELECCIONADA                                 | _  |
|           | ¿Está Usted seguro?                                                |    |
| )N        | Aceptar Cancelar                                                   | R/ |
|           |                                                                    |    |

**9.2)** Seguidamente, aparecerán los datos introducidos en pantalla. Verificar que estos son correctos

A continuación, recibirá en su teléfono móvil donde un CÓDIGO personal el cual deberá introducir para seguir con el proceso.

Una vez introducido el código, deberá marcar las casillas "Estoy conforme con la información mostrada en pantalla" y "Deseo recibir un correo electrónico con los datos de mi cita en la dirección que he proporcionado"

Finalmente, seleccione confirmar para finalizar el proceso.

| Dirección                                                                                                    | CNP COMISAR<br>BALDRICH 13.                                                                                           | RIA TERRASSA,<br>TERRASSA. 08221                                                                                                    |                                                                                                    |                                                                                                    |
|----------------------------------------------------------------------------------------------------|----------------------------------------------------------------------------------------------------|----------------------------------------------------------------------------------------------------|----------------------------------------------------------------------------------------------------|----------------------------------------------------------------------------------------------------|
| Día de la cita                                                                                                    | 01/03/2022                                                                                                    |                                                                                                    |                                                                                                    |                                                                                                    |
| Hora cita                                                                                                    | 11:45                                                                                                    |                                                                                                    |                                                                                                    |                                                                                                    |
| Mesa                                                                                                    | TIE 1                                                                                                    |                                                                                                    |                                                                                                    |                                                                                                    |
| VERIFICACIÓN DE<br>MUY IMPORTANTE<br>QUEDARÁ RESERVA<br>Código: 010100100                                                                                                    | SOLICITUD DE CITA<br>Todavia no dispone de<br>DA.<br>1 1 1<br>1 a información mostrada                                | e la reserva de la cita. DEBE                                                                                                    | INTRODUCIR EL C                                                                                                    | ÓDIGO DE VERIFICACIÓ                                                                                                  |
| VERIFICACIÓN DE<br>MUY IMPORTANTE<br>QUEDARÀ RESERVA<br>Código: 010100100<br>Cálgo: 010100100<br>Deseo recibir un cc<br>En cumplimiento del ara<br>al tratamiento de datos<br>y Función Pública, en e | SOLICITUD DE CITA<br>:: Todavía no dispone de<br>DA.<br>1<br>1<br>1<br>1<br>1<br>1<br>1<br>1<br>1<br>1<br>1<br>1<br>1 | e la reserva de la cita. DEBE<br>a en pantalla.<br>datos de mi cita en la direcció<br>(UE) 2016/679 general de pr<br>ia, incluida en el Registro pút<br>nformación de los Registros d<br>Si los datos no son corre | INTRODUCIR EL C<br>n que he proporciona<br>otección de datos, de<br>lico de Actividades de<br>e Actividades de Tral<br>ctos o no | tÓDIGO DE VERIFICACIO<br>ndo.<br>277 de abril de 2016 (RGI<br>le Tratamiento (RAT) pues<br>tamiento (RAT) para el eje |

Deberá acudir el día y hora de tu cita a la a la oficina seleccionada con el correspondiente justificante.

Con él, también tendrá que llevar los documentos requeridos para su trámite.

Encontrará la información de dichos documentos en la página web del ISS.

Por favor, para cualquier duda contacte con el International Support Service.

International Support Service (ISS) Edificio Biblioteca de Comunicació y Hemeroteca General, Plaça Cívica Campus de Bellaterra Tel. + 34 93 581 22 10 E-mail: <u>international.support@uab.cat</u>